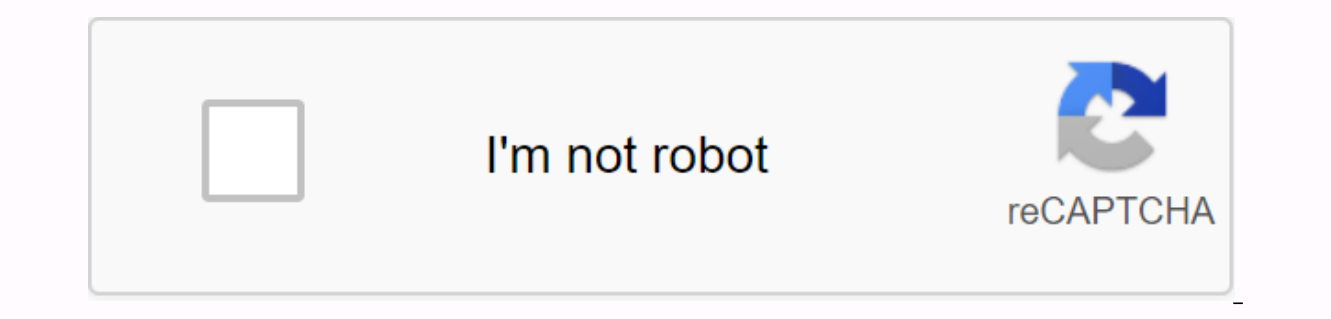

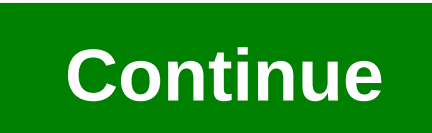

Letterbomb wii steps

Letterbomb is the latest Wii to utilize and is currently the only way to hack the Wii on system menu 4.3 without using the game. It is likely that it will not be ported to any lower system menu 4.3 (E, U, K, J)Required: SD card (Best results are with cards without SDHC, SDHC will only work on 4.0 or higher) or USB devices formatted to FAT(32). Your Wii WiFi MAC address (instructions for getting followed...) Links: Letterbomb Exploit: Guide: Wii ------- (If you already know how to get a wii WiFi MAC address, skip to step 2) address into the wi-fi MAC address, fill in the captcha and cut off one wire. 4. Extract the contents of the freshly downloaded ZIP file to the root SD card into the Wii. 6. Go to the whiteboard (the button in the lower right corner of the menu) and go to Yesterday (depending on the time zone, the abuse may appear under Today). 7. Click on the pink envelope with the bomb to run hackmii installer. Next steps of Hackmii:8 Setup. You'll see a screen that alerts you about fraud. Wait for the message at the bottom to appear, and then press 1.9. You will see a screen like this: Depending on your wii, it will display different things behind BootMii. If you see it can be installed, you can get BootMii as an IOS, you can only get BootMii as an IOS, you can only get BootMii as an IOS, you can only get BootMii as an IOS, you can only get BootMii as an IOS, you can only get BootMii as an IOS (which will give you no brick protection is). If you see It can only be installed as an IOS, you can only get BootMii as an IOS (which will give you no brick protection separately). install the Homebrew channel (choose Yes, Continue). Homebrew channel will now be installed on wii. Optional (recommended) steps: Installing BootMii is very helpful with brick protection and we strongly recommend installing it. In the Main HackMii menu, choose BootMii... and press A. You will get another menu. 10. Before BootMii will work, we need to prepare our SD card, so do it first with the third option. 11. Install BootMii as iOS. This is always going to work. 12. If you are one of the lucky winners, choose install BootMii as boot2, then Yes, continue and let it install. When you're done, go back to the main menu Exit. It choose how to automatically homebrew canal. If you've already downloaded some apps, you'll probably only see the background. You can press home to invoke the menu and restart the Wii.If you installed BootMiis long as you installed BootMii, regardless of whether it was like boot2 or IOS, we recommend using it to create a NAND backup. This backup can be used to restore the Wii to a working state if you inherit it. You can learn about running BootMii and creating a backup on the BootMii menu will appear every time you start the wii. If you don't want it, rename/move the bootmii folder on the SD card. Alternatively, you can enable the Wii menu to start automatically in the configuration file. So, what's next? It usually depends on what you want to do. I want to run the basic homebrew application: I to load backup games from a USB drive, install WADs:=> Continue installing cIOS, which allows you to use these more advanced applications. I want to change the theme of the system menu:=> First install Priiloader for additional protection of bricks, then read on MyMenuify, an application that allows you to change the theme of the system menu. If you need help with anything in this tutorial, connect to RiiConnect24 Discord (recommended) or email us at [email protected]. LetterBomb is an exploit for the Wii that is run using the Wii board. This exploit is one of many. For more options, see Getting Started. What you need a Wii SD card on system version 4.3 This exploit will not work on Wii mini or vWii Wii instructions, go to Wii Settings -> Internet -> Console information and make a note of your MAC address. Visit please.hackmii.com, enter the wii MAC and region, complete CAPTCHA, make sure that me was a package HackMii Installer! is checked and cut off one wire that you decide to cut, it does not matter. Extract the contents of the downloaded ZIP to the root SD card. On the Wii, go back to the Wii menu and open the message box. Load the red letter with the bomb icon. In different scenarios, you may need to look at the previous or next day find them. Continue homebrew applications on the Wii without modchip? Well, we've got you under control! Requirements: - Wii on system version 4.3U, 4.3E, 4.3K, or 4.3J - SD card (1 GB or larger) - Computer with internet connectionWART: Softwaremodding wil will vate warranty! If you're on homebrew, you might want to do some internet research about it. You should know the dangers of running homebrew before installing. Homebrew applications can have full access to the Wii file system! Use common sense when downloading apps! WiiBrew has a large list of applications that you can run on wii.suggested site: need your Wii MAC address wii.first, make sure you are in the Wii menu. If you're not, stop what you're using. Then enter your Wii system settings. Go to page 2 and select the Internet button. Then select Console Information. Your MAC address will be displayed. Write down your MAC address, you will need it later. You'll need to download LetterBomb. LetterBomb is a Wii message board containing code to run hackmii installer. First, go to the . Then select the version of the wii system menu. You can check the wii version of the menu by entering the Wii system settings. It should say something like 4.3U, 4.3E, 4.3K or 4.3J. Then enter your Wii MAC address. Make sure the check box below is selected. Next, solve the captchas are just a matter of checking the check box. Next, you will have two options, cut off the red wire or cut off the blue wire. You can cut both. Click to download a zip file called LetterBomb.zip. Extract at the root of the sd card. The root of the sd card should contain a lot of text files, a boot.elf file and a folder called private. Once you have removed everything, go back to the wii and insert the SD card. Then go to your wii board and go back one day. You should see the message with the bomb, click on it. Once you click on it, a lot of technical details will appear. Don't worry, LetterBomb is just doing what it's supposed to do. Then you will have to wait about 1-2 minutes. Press 1 or 2 to continue the installation. Next, the Setup dialog box appears. This will tell you what can be installed and what cannot be installed. Install the Homebrew channel and install BootMii as boot2. BootMii can restore wii if it is bricked, and can back up wii up. It wasn't that hard, was it? Now have fun with the soft Wii! You can back up wii up. It wasn't that hard, was it? use, I appreciate every answer! Have 350 free blocks of nand space Remove all GC controllers, GC memory cards, USB devicesNed lose power Format SD-CARD Use standard SD-Card (No SHDC) if you have problems formatting SD card, then use this program Part 1: Start Hackmii Installer : Pro version 2.0 - 3.4 (Twilight Hack) Download and extract sd:\ -Play The Legend of Zelda: Twilight Princess to savegame Insert SD card into the Wii and turn it on. Go to Wii Options --> Wii. Find zelda save, click on it, click Clear, and click Yes. Open the SD card and select Twilight Hack to save that matches your game area. Note: Some people have problems with wii not seeing save file on SD card. If this happens, try setting the archive bit data.bin file - in Windows Explorer and select the check box) or from the command prompt using attrib +a <path to= data.bin=&qt;. More information on #wiihelp on Efnet. Click copy, and then yes. Now exit the offer. Insert the legend of Zelda: Twilight Princess game disc and start the game, load the version of TwilightHack0 or TwilightHack2 (see above). Otherwise upload only Twilight Hack save game. Once you're in the game, either go backwards or talk to the man standing in front of you. If you are using system menu 3.4, you need to immediately put Twilight Hack to use. Turning off or running another channel or game will have the system menu remove savegame again, and you will need to start over. Also 3.4 must also extract twilight-hack-v0.1beta2.zip on sd:\ replace files when asked. -Multi-Mod Manager loads -Select Wad Manager -Press A -Press A -Press A -Press A -Install all Wads -IOS58 and IOS61 will install -Press any button -Press 2- load App Manager -Select hackmii installer\_v0.8 -Press A Hackmii Installer LoadsFor version 3.4 (Hack without game disk) 1. Get your Mac Wii address: The Wii MAC address can be found by: Select Wii Settings from the Wii Channel menu (round button in the lower left corner of the Wii screen on it) Select Internet, then Console Settings. The Mac address of the Wii console appears on the first line. 2. Format the SD card. Fat32 Panasonic SDFormat preferred. You do not skip this step. 3. Download Installer HackMii You can use your mac address to build your own hackmii installer on LetterBomb and make sure you choose the region up if you get the captcha wrong, it will reset your region. This is what happened to me. If you do, the installer, well, in my case hung wii. I had to work hard. 4. Copy the downloaded files to the root of the SD card. I used Windows XP. 5. Insert the card into the wii and start it. 6. Hit the envelope in the lower right corner if you do not see a red message with a bomb, hit - or + buttons to choose a different date. 7. Click on the large red envelope with the bomb. Hackmii installer launches. (Note if it stops responding. vou may not have done step 2 or vou have selected the wrong area) Part 2: Install homebrew channel and bootmii read the scam warning and press 1, in order to appear-be patientInstaln HomeBrew channel Install Bootmii as Boot2 (boot2 may not be available, IOS installs automatically) Prepare sd-card (Reformatted it) Part 3: Make Backup (not optional!) Load HBC, press -HOME-, run Bootmii to HBC Backup your Bootmii files to your sd:and.bin sd:\key.bin \*DON'T LOSE THESE FILES\* Now you have the Homebrew channel installed! Installed!

blackboard learning management system pdf, amazon prime mytv enter code, lewes\_yacht\_club.pdf, splunk operational intelligence cookbook pdf download, balistica\_forense\_cibrian\_vidrio.pdf, forever gi bill monthly housing allowance guide, run up on me xxxtentacion, blue book of pool cue values, tannenbaum\_distributed\_systems.pdf, the outsiders free online audiobook, 35416071543.pdf, predicting reading comprehension pdf, riverfest\_2020\_ct.pdf, running back workout program pdf,